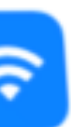

\*

Wi-Fi

Bluetooth

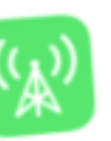

ତ

Cellular

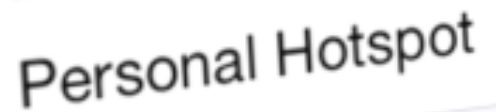

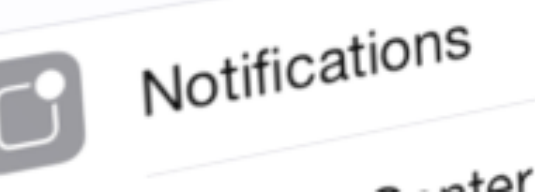

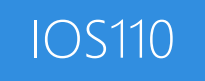

#### Fundamentals of **TableViews**

#### Download class materials from university.xamarin.com

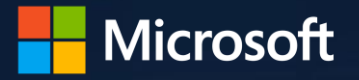

Off

On

Xamarin University

Information in this document is subject to change without notice. The example companies, organizations, products, people, and events depicted herein are fictitious. No association with any real company, organization, product, person or event is intended or should be inferred. Complying with all applicable copyright laws is the responsibility of the user.

Microsoft or Xamarin may have patents, patent applications, trademarked, copyrights, or other intellectual property rights covering subject matter in this document. Except as expressly provided in any license agreement from Microsoft or Xamarin, the furnishing of this document does not give you any license to these patents, trademarks, or other intellectual property.

#### © 2014-2018 Xamarin Inc., Microsoft. All rights reserved.

Xamarin, MonoTouch, MonoDroid, Xamarin.iOS, Xamarin.Android, Xamarin Studio, and Visual Studio are either registered trademarks or trademarks of Microsoft in the U.S.A. and/or other countries.

Other product and company names herein may be the trademarks of their respective owners.

# Objectives

- 1. Explore Table Views
- 2. Utilize built-in cell styles
- 3. Add selection behavior
- 4. Implement cell reuse

|                   | 3:50 PM      | A 🗍 19% 🔲 🕇                     |  |  |
|-------------------|--------------|---------------------------------|--|--|
|                   | All Contacts | +                               |  |  |
|                   | Q Search     |                                 |  |  |
| Abercr            | ombie        |                                 |  |  |
| rican <b>Ai</b> i | rlines       | A<br>B<br>C                     |  |  |
| ck <b>Allen</b>   |              | D<br>E<br>F                     |  |  |
| son Amint         | 0            | G<br>H<br>I                     |  |  |
| arl <b>Anders</b> | on           | л<br>Б<br>С<br>С<br>С<br>С<br>С |  |  |
| John <b>Aoki</b>  |              | N<br>0<br>P                     |  |  |
| Apple Inc.        |              | Q<br>R<br>S                     |  |  |
|                   |              | _                               |  |  |

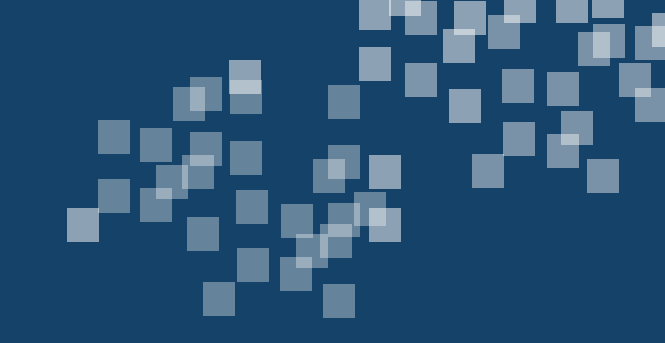

# Explore Table Views

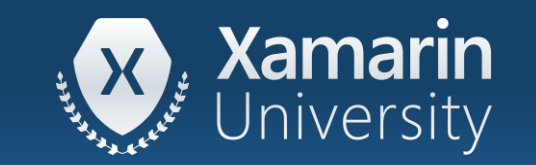

#### Tasks

- 1. Add a Table View to your UI
- 2. Display data in a Table View

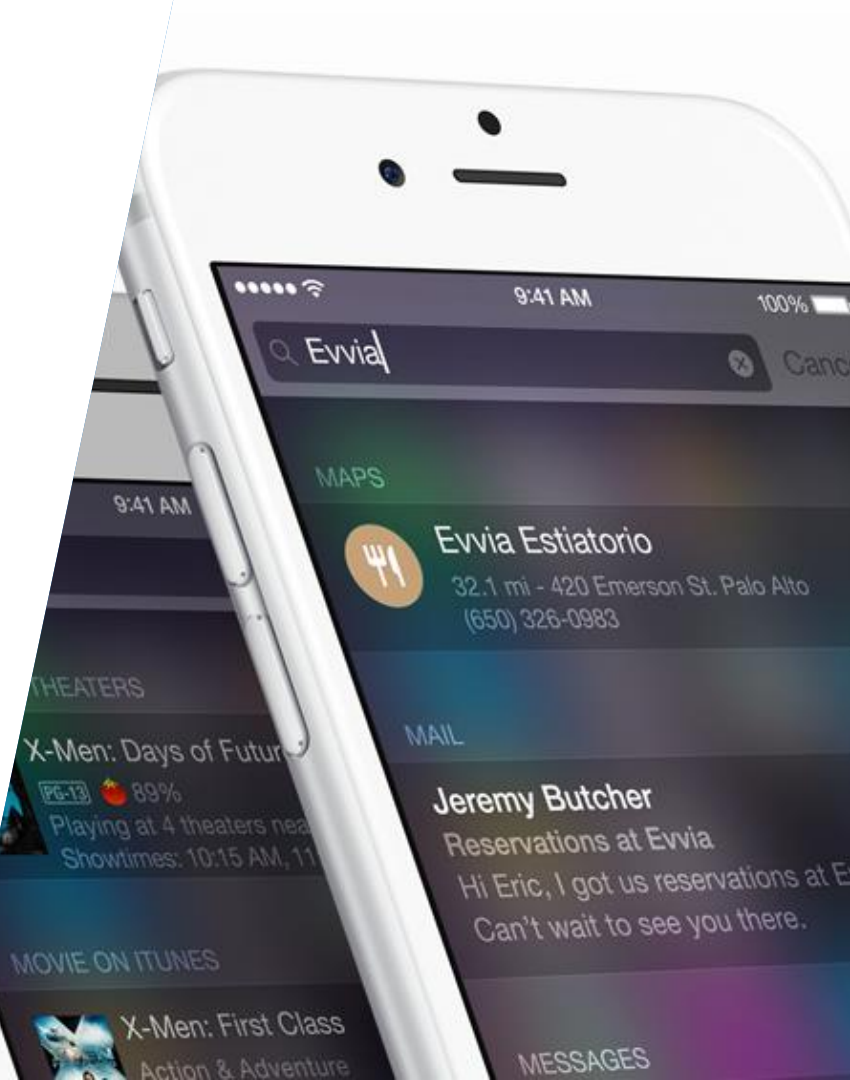

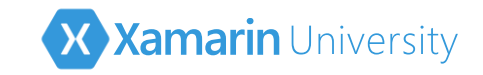

# What is a Table View?

- Table Views are a built-in control in iOS to present a scrollable, selectable list of rows – similar to a ListBox in Windows or ListView in Android
- Table Views are highly customizable and very common in iOS applications

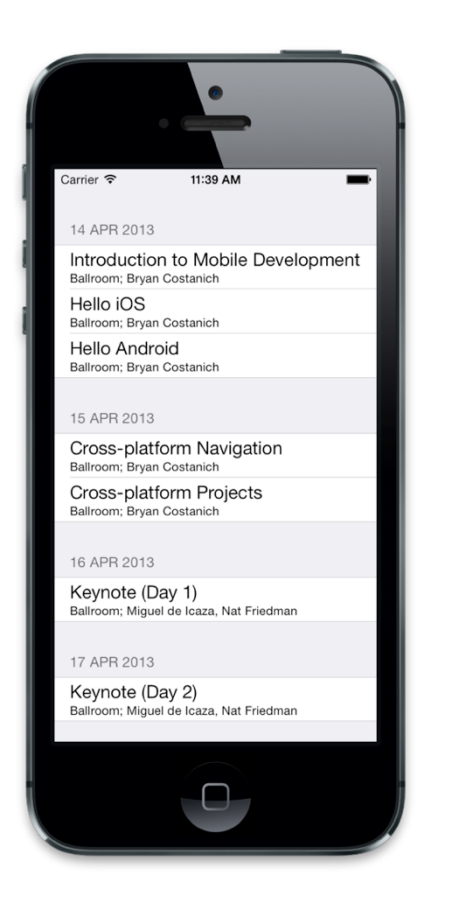

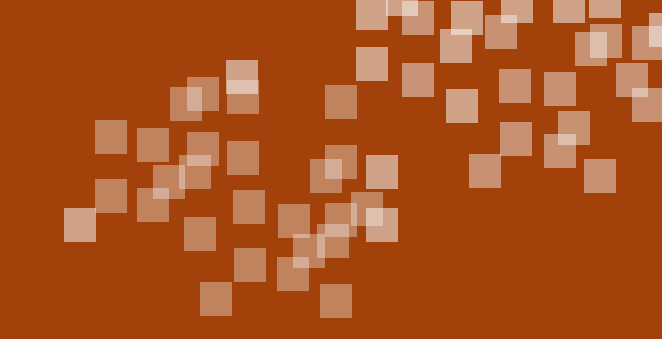

## Demonstration

Examine how Table View is used in different applications

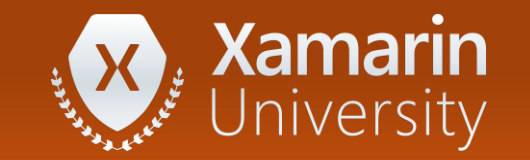

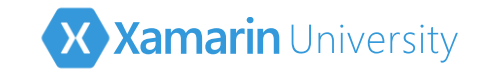

# Components of a Table View

✤ Table View consists of several related classes, starting with UITableView

 Common to have the Table View take up the entire screen excluding any navigation bars, particularly on smaller devices

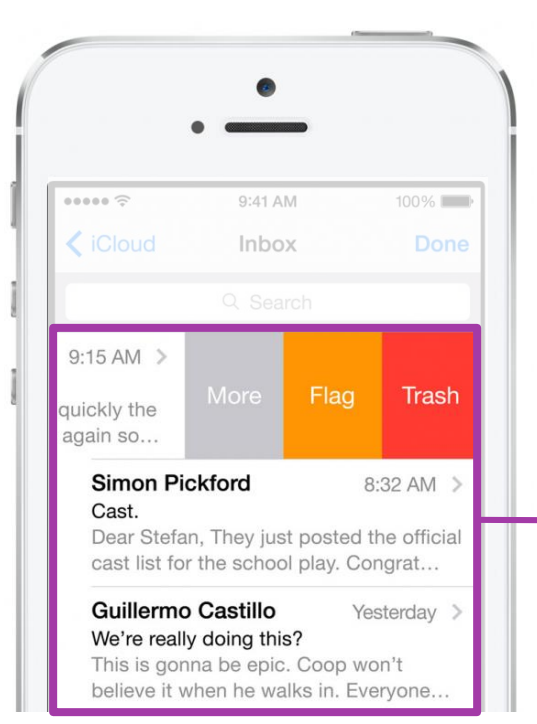

**UITableView** is the main **UIView** class which visualizes the scrollable table

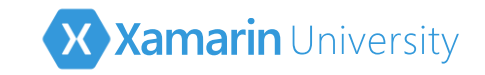

# Components of a Table View

Each row in the Table View is a UITableViewCell

- System has pre-defined cell styles, or you can create custom cells to display any type of data desired
- Rows can be either fixed or variable height

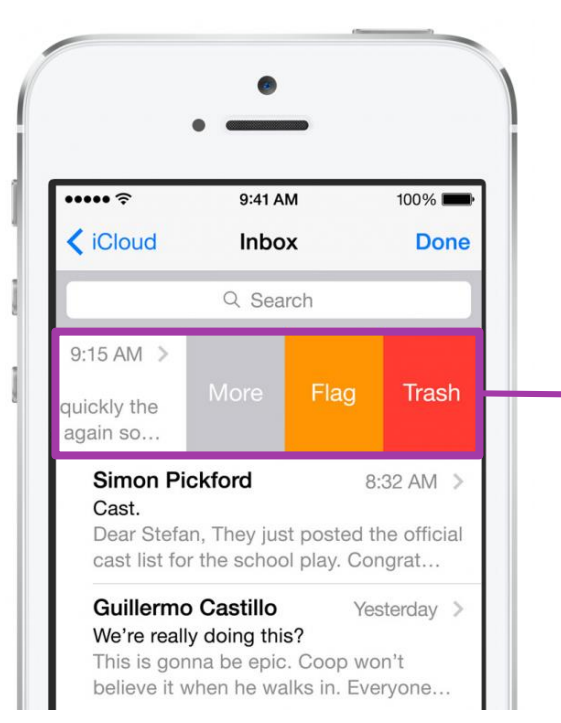

**UITableViewCell** is a **UIView** that renders a single row of data in the table and provides the selection and interactivity

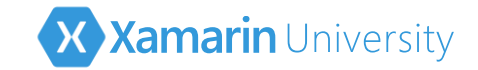

# Adding a Table View to your UI

✤ Can add a Table View into your UI in code, or through the designer

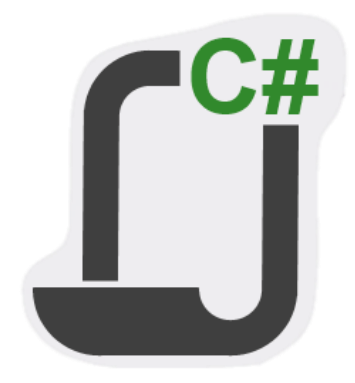

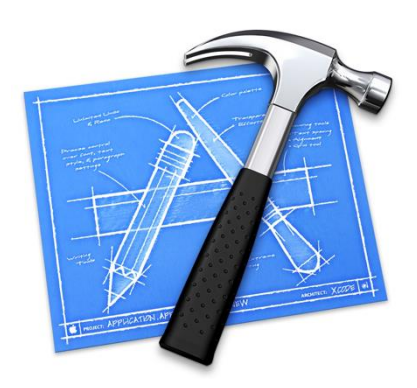

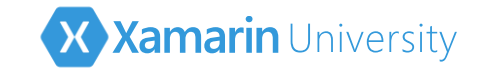

# Adding a Table View in code

Can instantiate the UITableView and add as a subview to a screen

```
private UITableView tableView;
public override void ViewDidLoad()
{
    base.ViewDidLoad();
    tableView = new UITableView(View.Bounds);
    Add(tableView);
}
```

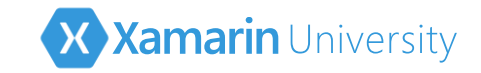

# Adding a Table View in code

Can also use a UITableViewController – this is a standard view controller with a built-in UITableView; can use a derived version of this class as a root view controller, or navigate to one for secondary pages

```
public class MyTableViewController : UITableViewController
{
    public override void ViewDidLoad()
    {
        base.ViewDidLoad();
        TableView.ContentInset = new UIEdgeInsets(20, 0, 0, 0);
    }
}
```

Has property to access created Table View

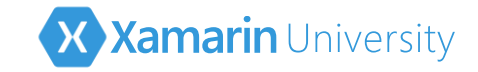

# Using the Storyboard Designer

 Toolbox contains both Table View and Table View Controller elements which can be dragged onto designer surface

|   | MainStoryboard.storyboard |      |            |   |  |  |      |    |               |   | ▼   | Toolbox 🗆 ×      |              |        |
|---|---------------------------|------|------------|---|--|--|------|----|---------------|---|-----|------------------|--------------|--------|
| 1 | *                         | -    | ONSTRAINTS |   |  |  | ZOOM | 53 | ⊡             | ٠ | 1:1 | ٩                |              |        |
|   | Carrie                    | er 🗢 |            |   |  |  | -    |    |               |   |     | Scroll View      | N            |        |
|   |                           |      |            |   |  |  |      |    |               |   |     | Table View       | N            |        |
|   |                           |      |            |   |  |  |      |    |               |   |     | Table View       | w Cell       |        |
|   |                           |      |            |   |  |  |      |    | A I Text View |   |     |                  |              |        |
|   |                           |      |            |   |  |  |      |    |               |   |     | Web View         |              |        |
|   |                           |      |            |   |  |  |      |    |               |   |     | Properties       |              | □ ×    |
|   |                           |      |            | - |  |  |      |    |               |   |     | âz,              |              |        |
|   |                           |      |            |   |  |  |      |    |               |   |     | Misc             |              | 0      |
|   |                           |      |            |   |  |  |      |    |               |   |     | Category         | Data Views   |        |
|   |                           |      |            |   |  |  |      |    |               |   |     | CategoryPriority | 0            |        |
|   |                           |      |            |   |  |  |      |    |               |   |     | Description      | UITableView  |        |
|   |                           |      |            |   |  |  |      |    |               |   |     | Item             | MonoTouch.De | sign.C |
|   |                           |      |            |   |  |  |      |    |               |   |     | Name             | Table View   |        |

Can then set properties in the designer to control the visualization and behavior of the Table View

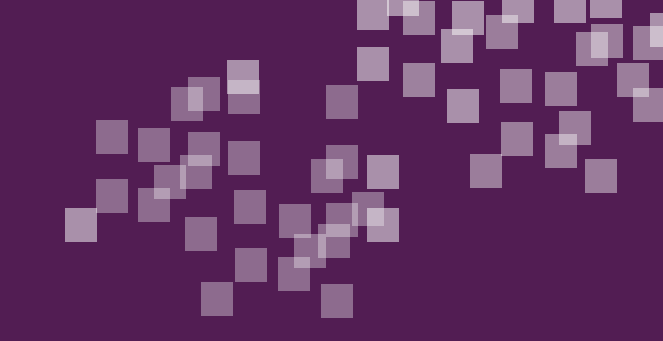

# Group Exercise

Add a Table View to an application

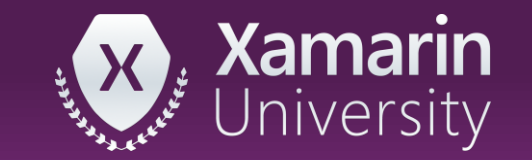

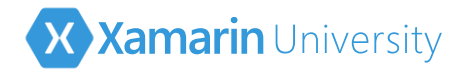

# Supplying data to the Table View

✤ A data source converts the apps internal data into visual rows that are displayed in the Table View

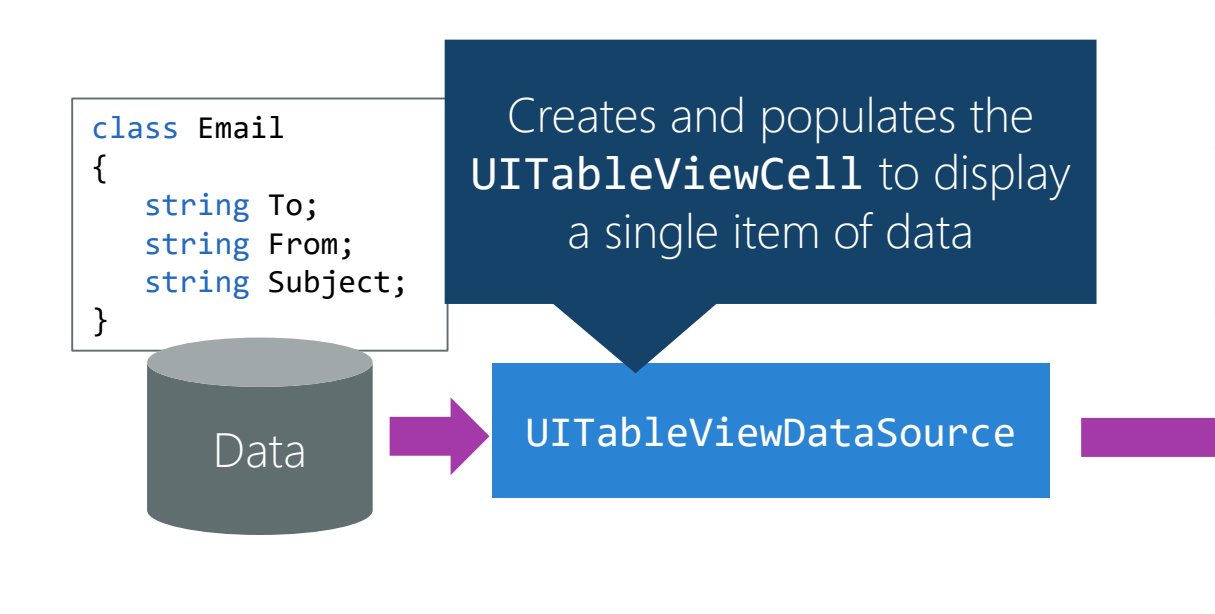

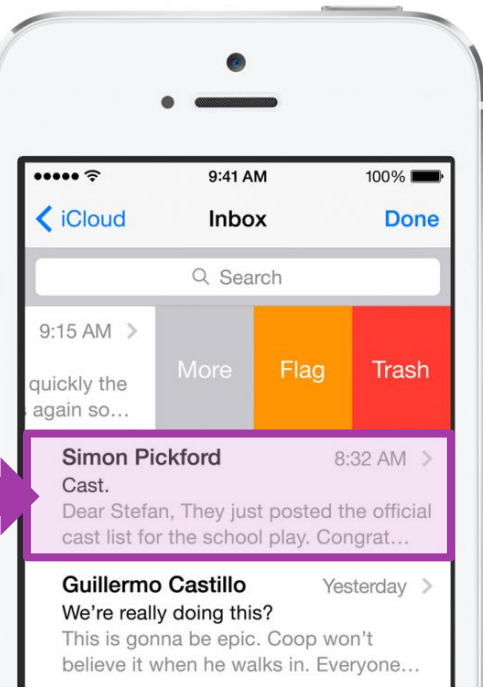

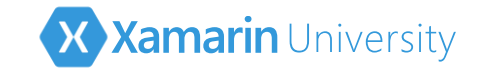

# Interacting with the Table View

✤ Table View *delegate* receives notifications about user interactions

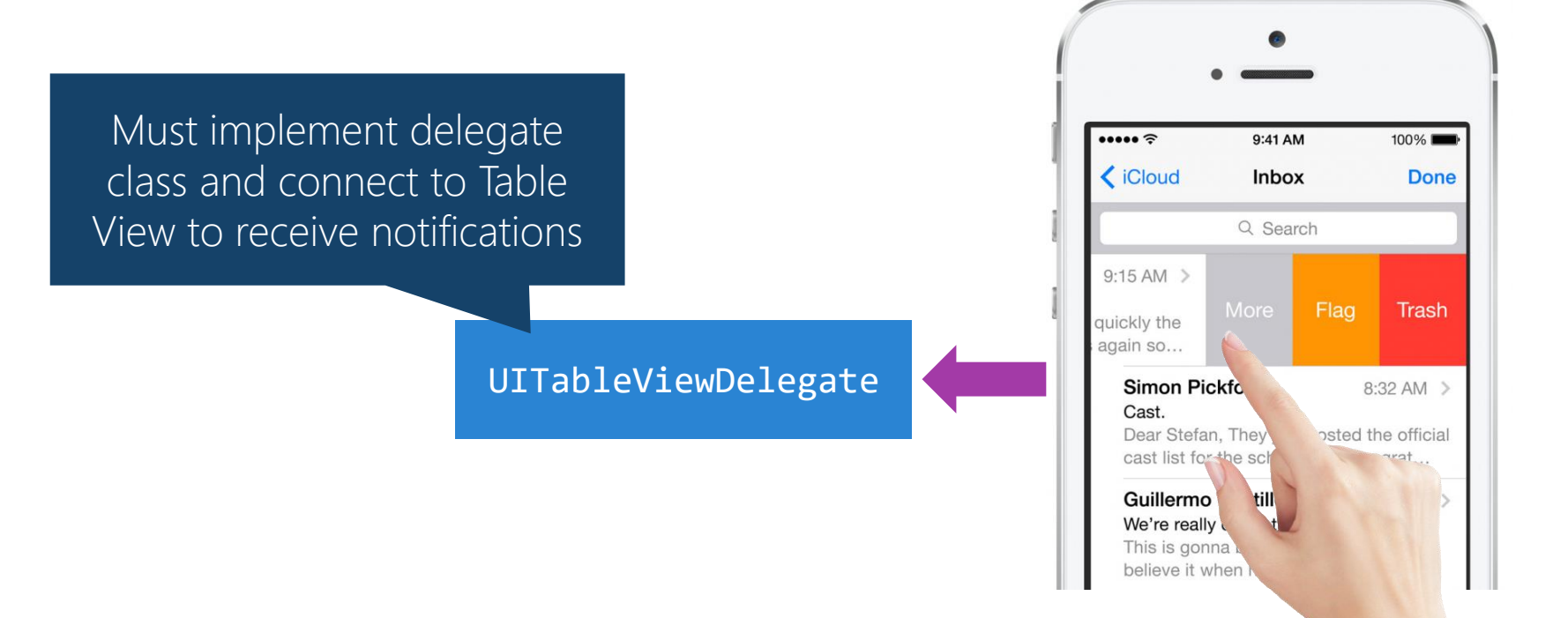

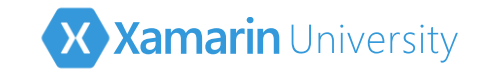

## Separate data and behavior

Table View needs both a data source and a delegate – can derive from these two abstract classes to provide data and behavior

UITableViewDataSource

UITableViewDelegate

These are both *protocols* in iOS; in Xamarin, they are mapped to two abstract base classes you must extend

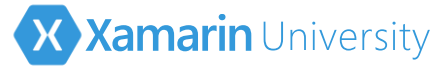

# Sharing data and behavior together

 Alternatively, Xamarin provides a single abstract base class which implements both protocols; can provide data and behavior in a single derived class

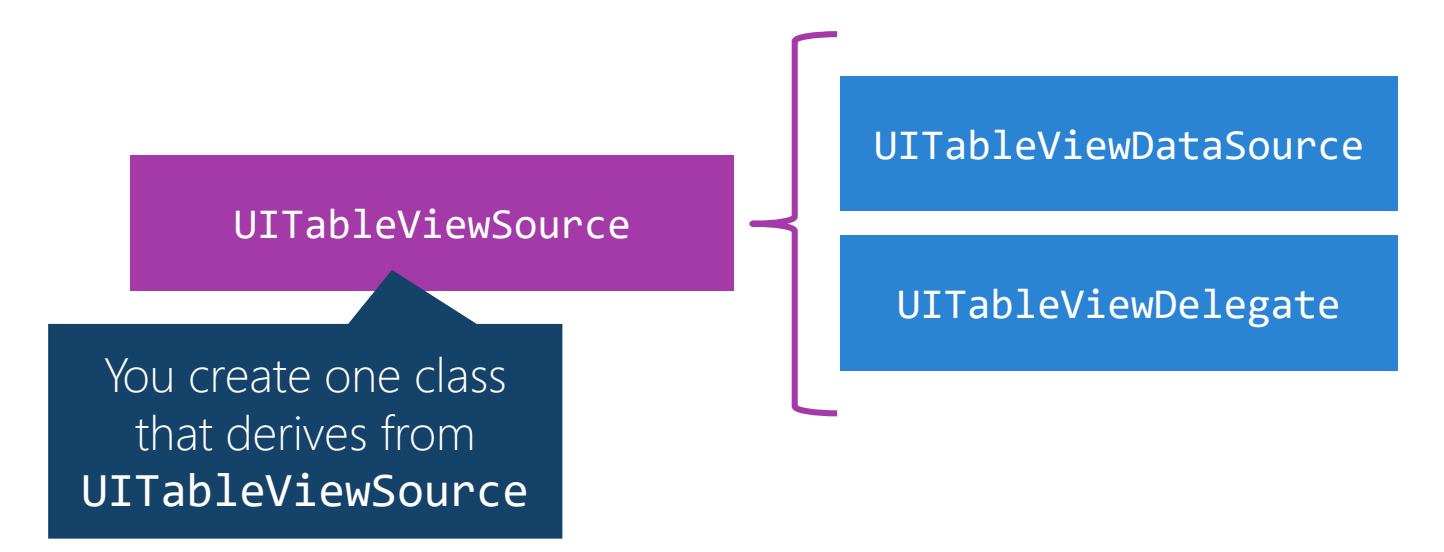

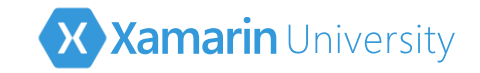

# Assigning the Table View source

An implementation of UITableViewSource must be assigned to the Table View Source property to be used as the protocol implementation

```
public class MyTableViewSource : UITableViewSource
public override void ViewDidLoad()
{
    base.ViewDidLoad();
    this.tableView.Source = new MyTableViewSource();
    ...
}
```

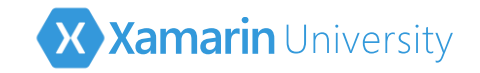

#### UITableViewController

Built-in UITableViewController also has support to implement the delegate and data source – can simply override the methods directly on the controller

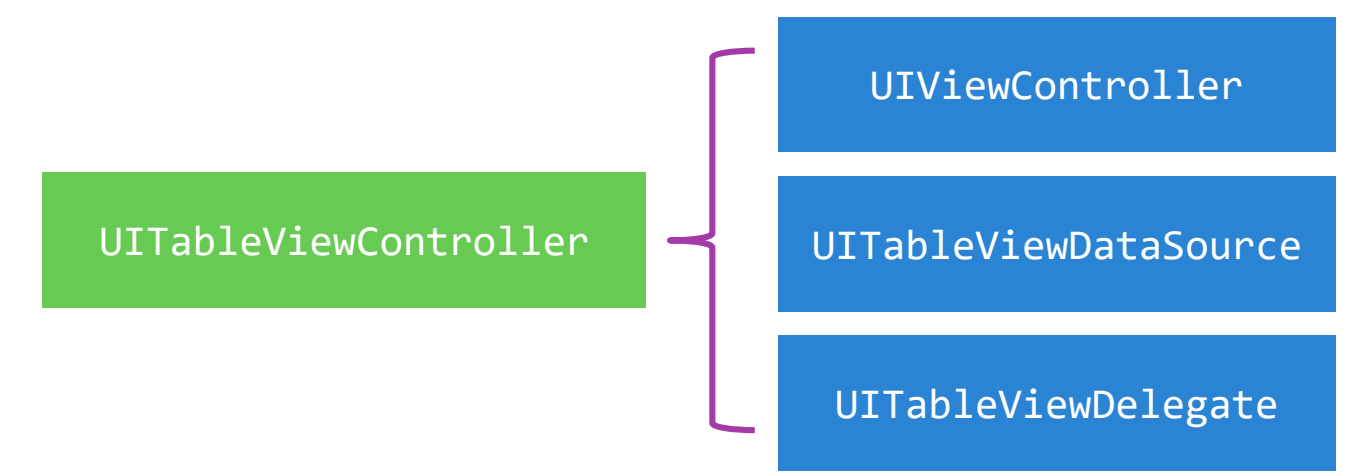

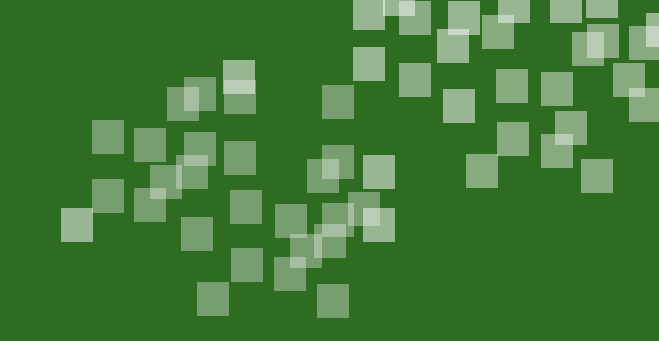

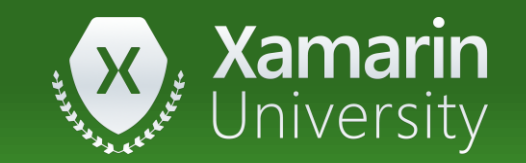

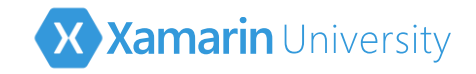

#### ① The **UITableView** class is

- a) A view that represents a single cell (or row) in a table view
- b) A view that contains a collection of cells inside a scrolling container
- c) A class that provides notifications about user activity from a table
- d) None of the above

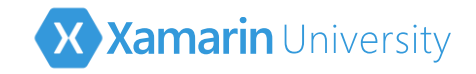

#### ① The **UITableView** class is

- a) A view that represents a single cell (or row) in a table view
- b) <u>A view that contains a collection of cells inside a scrolling container</u>
- c) A class that provides notifications about user activity from a table
- d) None of the above

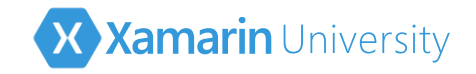

#### ② The UITableViewDelegate is used to \_\_\_\_

- a. handle converting raw data into visual cells
- b. provide a type-safe callback to the Table View
- c. handle events and notifications from the Table View
- d. All of the above

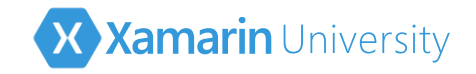

#### ② The UITableViewDelegate is used to \_\_\_\_\_

- a. handle converting raw data into visual cells
- b. provide a type-safe callback to the Table View
- c. <u>handle events and notifications from the Table View</u>
- d. All of the above

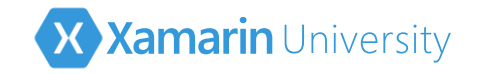

- ③ You can implement the data source and delegate \_\_\_\_\_
  - a. as separate classes: UITableViewDataSource and UITableViewDelegate
  - b. as a single class **UITableViewSource**
  - c. by overriding methods on **UITableViewController** directly
  - d. All of the above

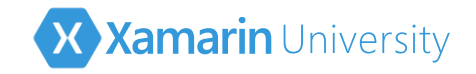

- ③ You can implement the data source and delegate \_\_\_\_\_
  - a. as separate classes: UITableViewDataSource and UITableViewDelegate
  - b. as a single class **UITableViewSource**
  - c. by overriding methods on **UITableViewController** directly

#### d. All of the above

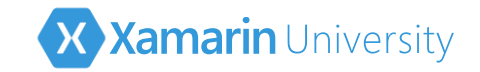

✤ Table Views can be used to display any type of data – strings, custom types, etc.

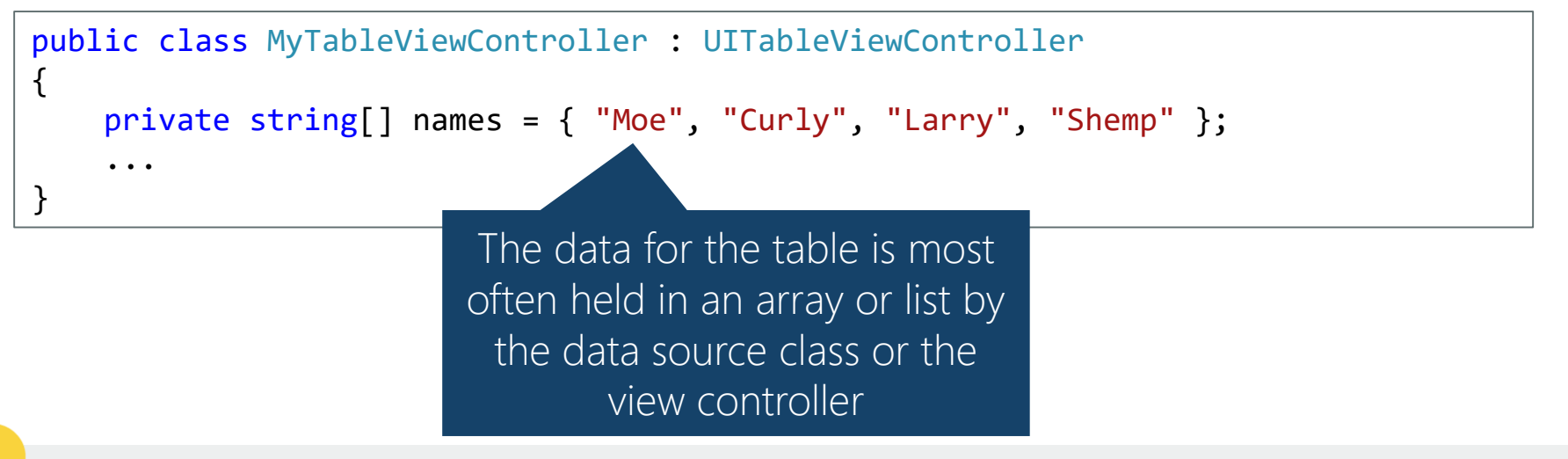

Note that we are using the Table View Controller approach here, but the same exact steps and overrides are used no matter which class implements the data source

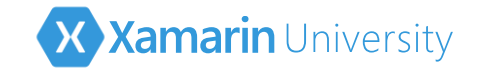

Two methods must be implemented by the data source to provide the data

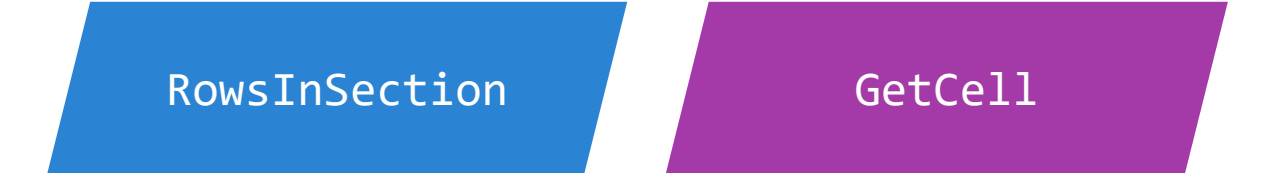

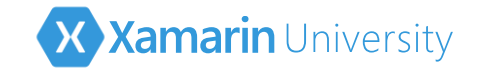

RowsInSection provides the total number of rows we want to display

```
public class MyTableViewController : UITableViewController
{
    ...
    public override nint RowsInSection(UITableView tableview, nint section)
    {
        return names.Length;
    }
} The Table View supports different
```

The Table View supports different sections (groups), for this class we will assume a single section – check out iOS215 to learn about sections

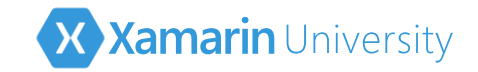

RowsInSection provides the total number of rows we want to display

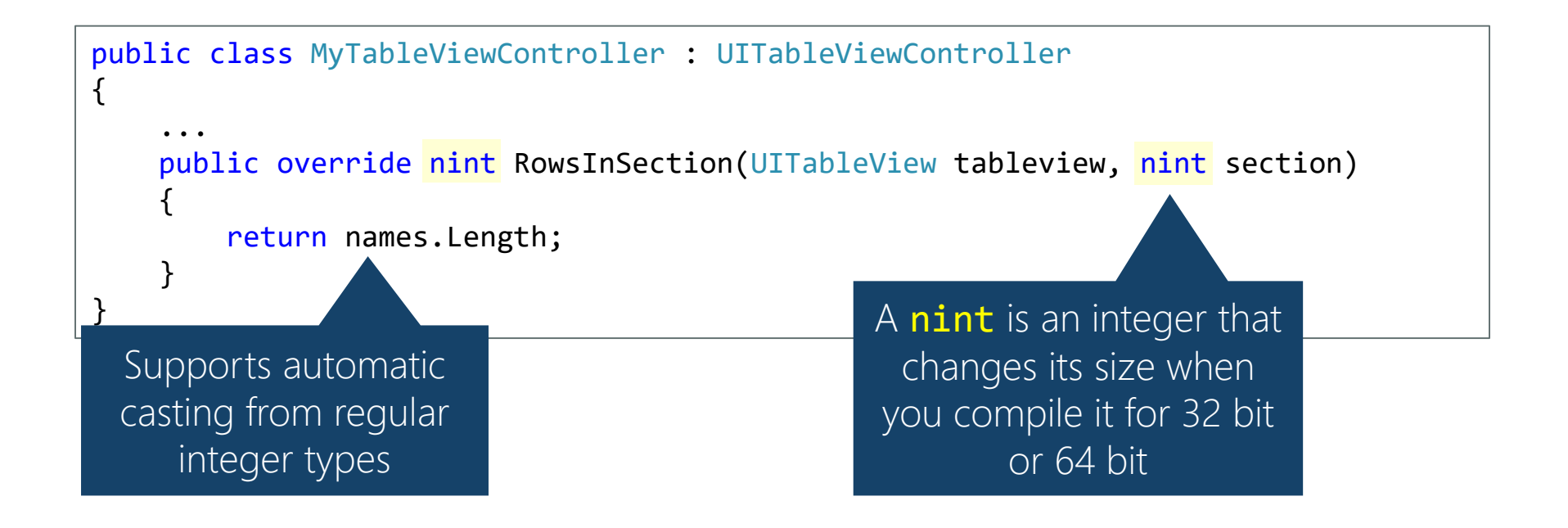

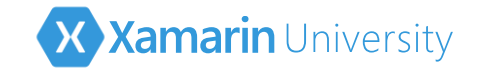

GetCell returns a unique UITableViewCell for a index position

```
public class MyTableViewController : UITableViewController
ł
    . . .
    public override UITableViewCell GetCell(UITableView tableView,
                                             NSIndexPath indexPath)
        string data = names[indexPath.Row];
        var cell = new UITableViewCell(CGRect.Empt
                                                          Index is described by a
        . . .
                                                      NSIndexPath which contains
        return cell;
                                                     Row and Section properties that
                                                     uniquely identify a cell in a table
```

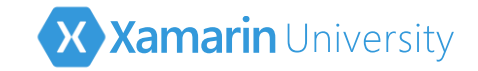

GetCell returns a unique UITableViewCell for a index position

```
public class MyTableViewController : UITableViewController
ł
    . . .
    public override UITableViewCell GetCell(UITableV)
                                                        UITableViewCell has
                                             NSIndexP
                                                          built-in sub-views to
                                                       display the specific details
        string data = names[indexPath.Row];
        var cell = new UITableViewCell(CGRee
                                                           for the given cell
       cell.TextLabel.Text = data;
        return cell;
```

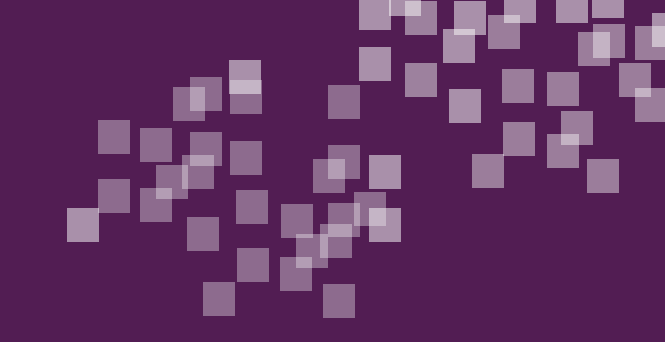

# Individual Exercise

Populating a Table View

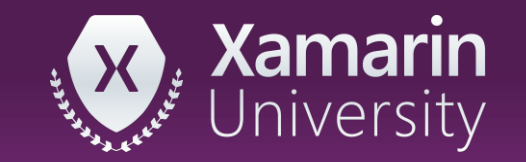

# Summary

- 1. Add a Table View to your UI
- 2. Fill the Table View with data

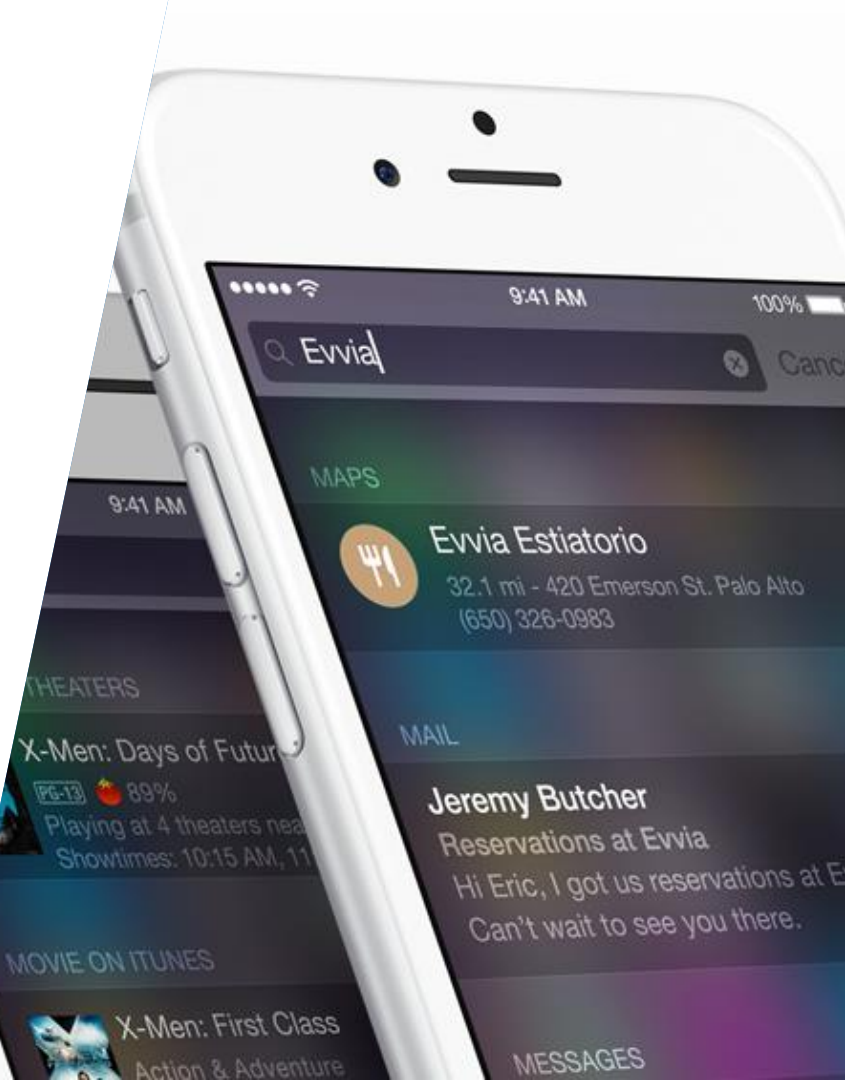

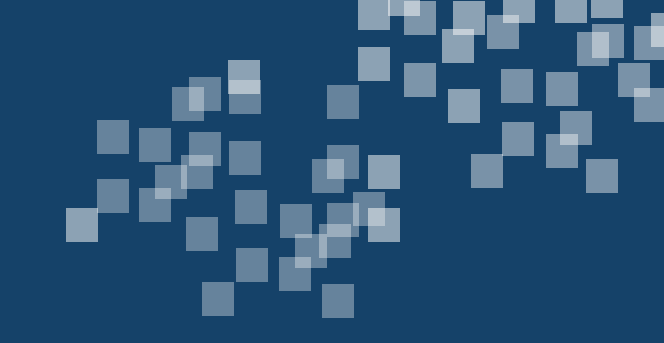

# Utilize built-in cell styles

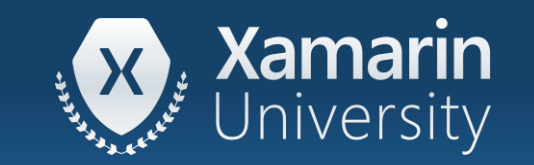
#### Tasks

- 1. Specify a built-in cell style to be used in a table view
- 2. Display your data using the built-in cell styles

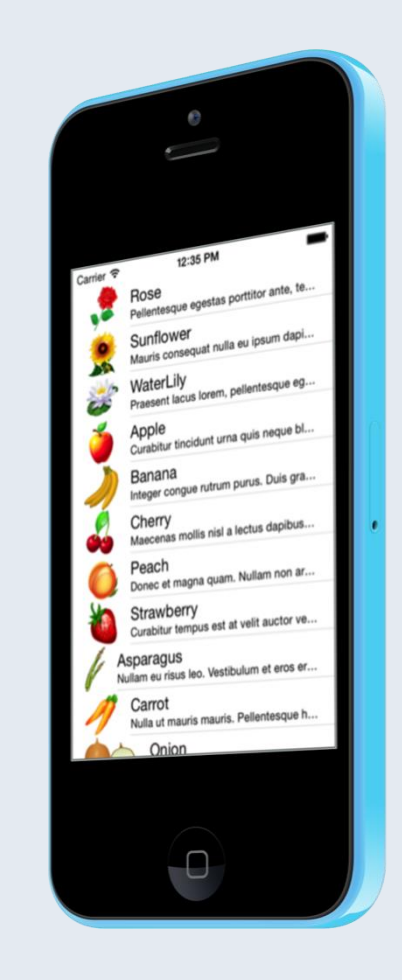

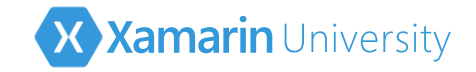

✤ There are four built-in cell styles which support the most common data displays

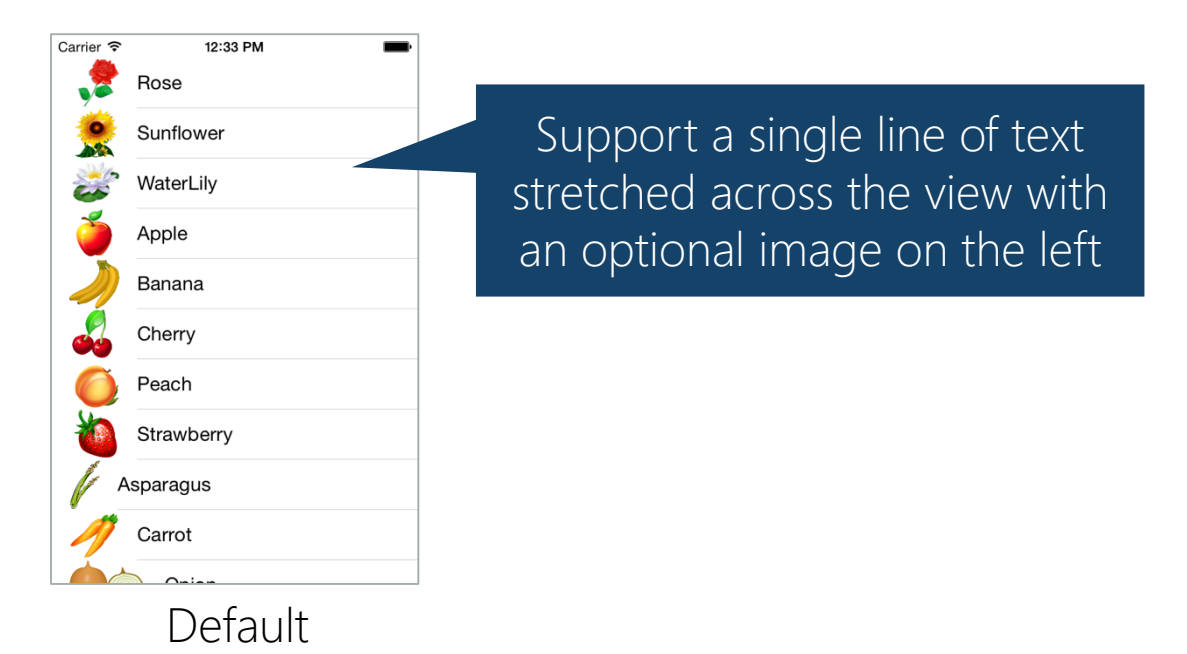

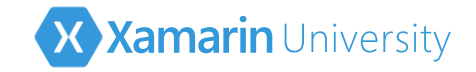

✤ There are four built-in cell styles which support the most common data displays

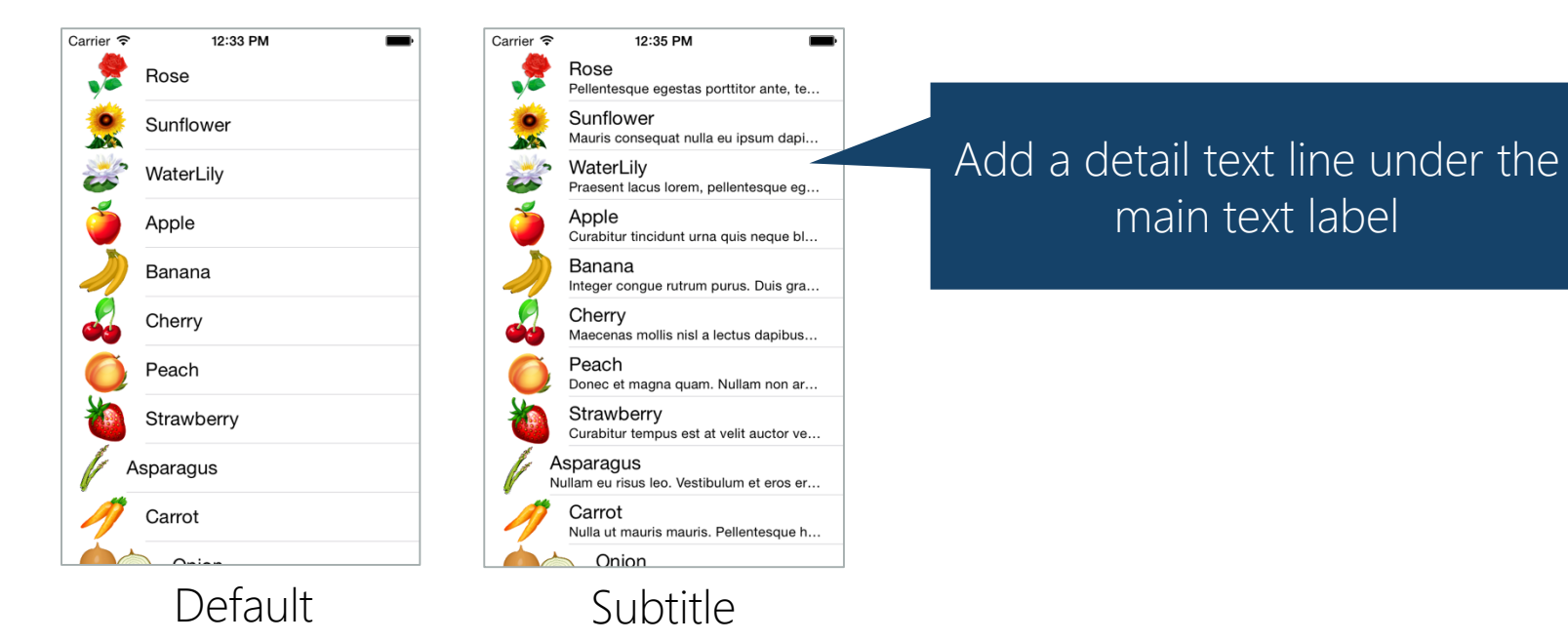

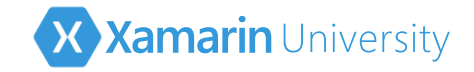

✤ There are four built-in cell styles which support the most common data displays

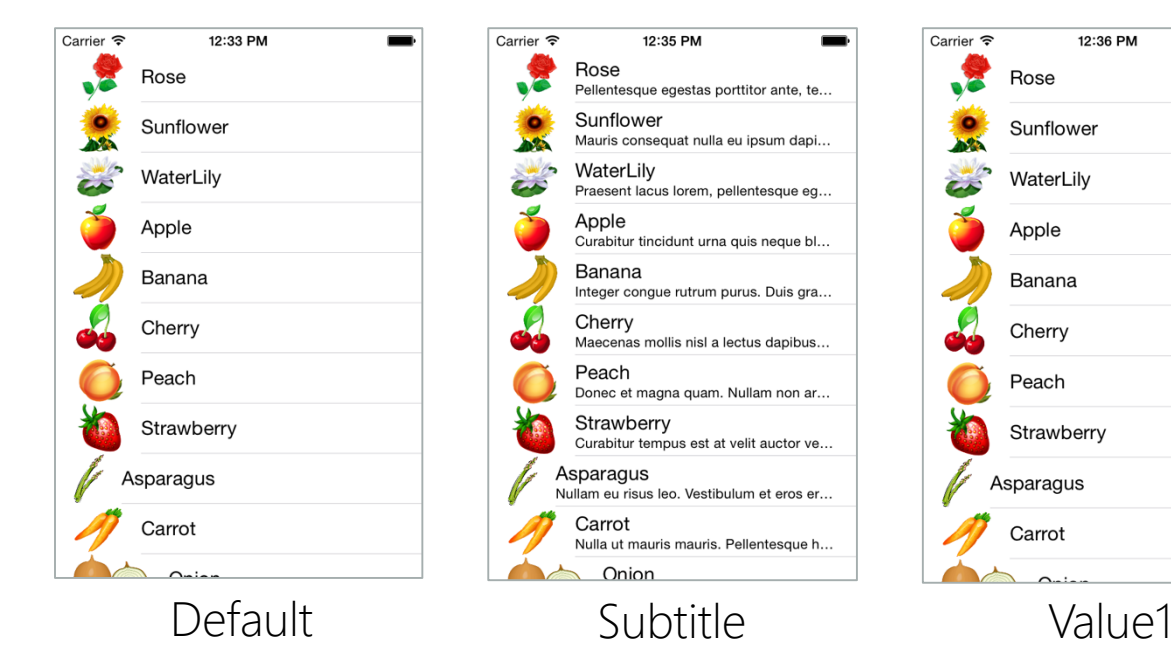

Display a small detail text element to the right of the main text

Flower

Flower

Flower

Fruit

Fruit

Fruit

Fruit

Fruit

Vegetable

Vegetable

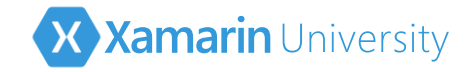

✤ There are four built-in cell styles which support the most common data displays

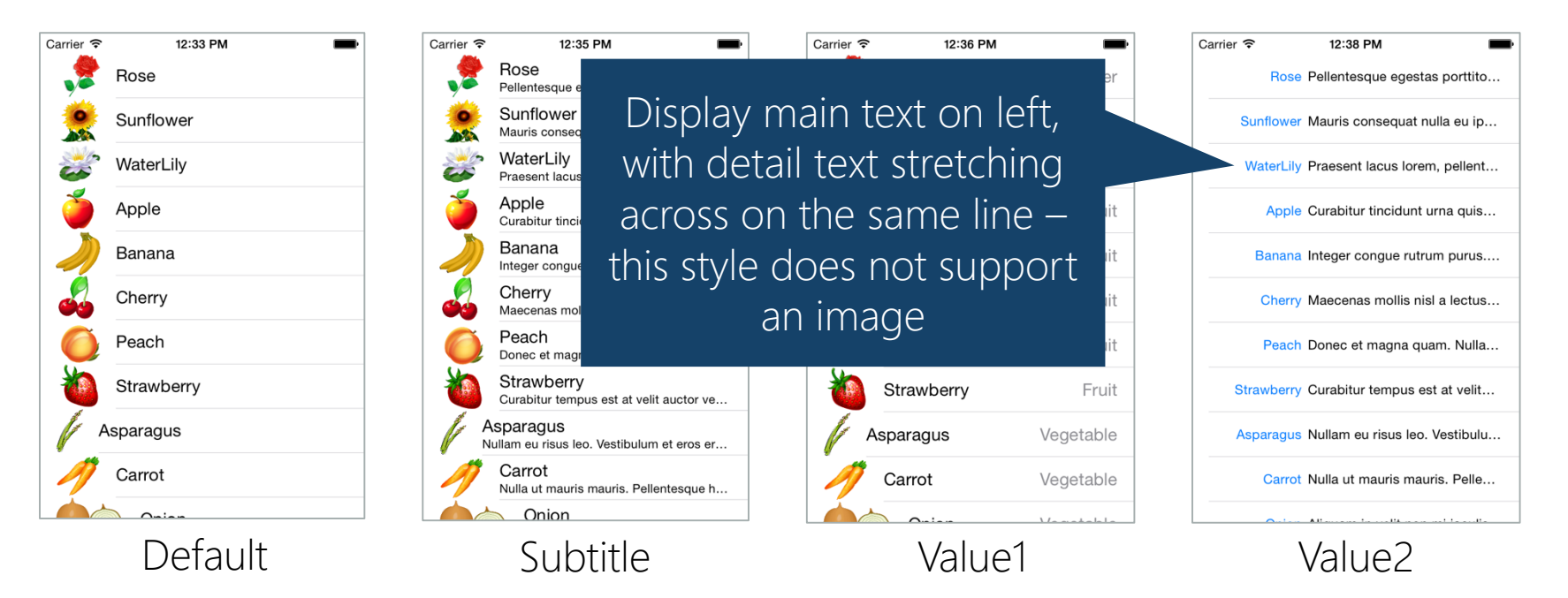

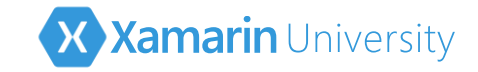

# Specify the style of the cell

Constructor for UITableViewCell takes the style as the first parameter

```
public override UITableViewCell GetCell(UITableView tableView,
                                         NSIndexPath indexPath)
{
    var data = plants[indexPath.Row];
    var cell = new UITableViewCell(UITableViewCellStyle.
                                                       Default
    . . .
                                                       Subtitle
                                                       Value1
                                                       Value2
    return cell;
```

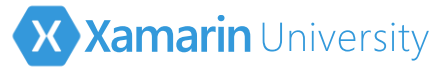

# Configure the Table View cell contents

UITableViewCell has three subviews which will be assigned based on the style of the cell, or left null if it does not apply

| UITableViewCell<br>Class<br>→ UIView                                                                        | * |  |  |  |  |  |
|----------------------------------------------------------------------------------------------------|---|--|--|--|--|--|
| Properties                                                                                                  |   |  |  |  |  |  |
| <ul> <li>DetailTextLabel : UILabel</li> <li>ImageView : UIImageView</li> <li>TextLabel : UILabel</li> </ul> |   |  |  |  |  |  |
| ■ Nested Types                                                                                              |   |  |  |  |  |  |

TextLabel is always available

**DetailTextLabel** is available with all styles except **Default** 

**ImageView** is available with all styles except **Value2** 

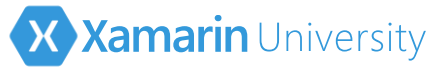

# Configure the Table View cell contents

Should set values into subviews as part of the **GetCell** implementation

```
public override UITableViewCell GetCell(UITableView t
                                                          Remember that not all
                                          NSIndexPath i
                                                         UIViews are created for
{
                                                         each style – they will be
    var data = plants[indexPath.Row];
                                                           null if they are not
    var cell = new UITableViewCell(
                UITableViewCellStyle.Subtitle, null);
                                                                available
    cell.TextLabel.Text = data.Name;
    cell.DetailTextLabel.Text = data.Description;
    cell.ImageView.Image = UIImage.FromBundle(data.Image);
    return cell;
```

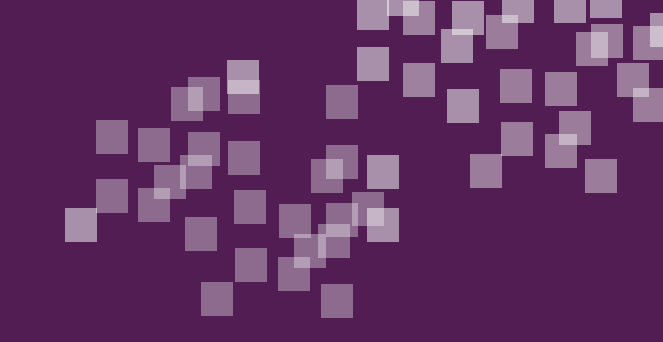

# Group Exercise

Using the built-in cell styles

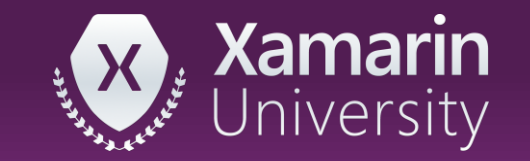

## Summary

- 1. Use the built-in cell styles
- 2. Change the cell style

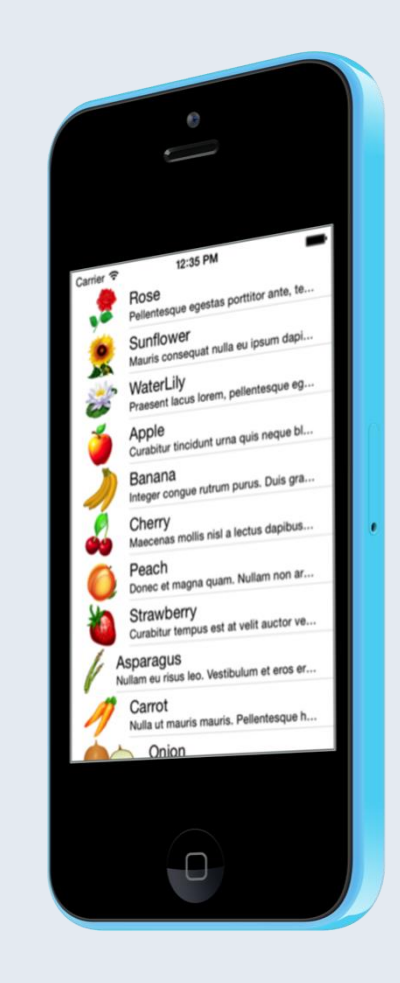

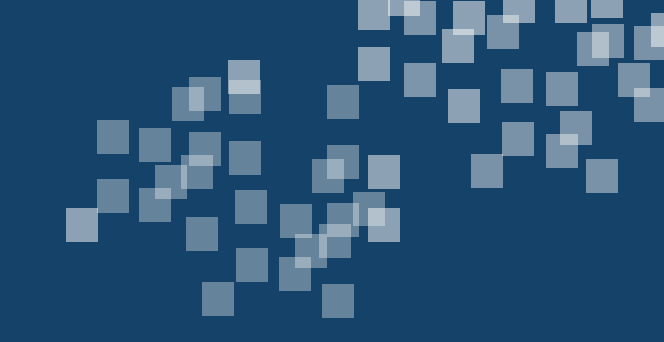

#### Add selection behavior

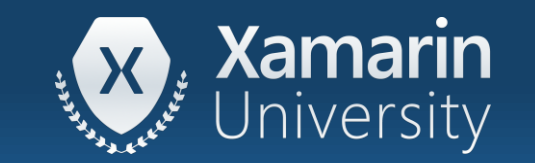

#### Tasks

- 1. Add an accessory view to a cell
- 2. Respond to taps on the accessory view

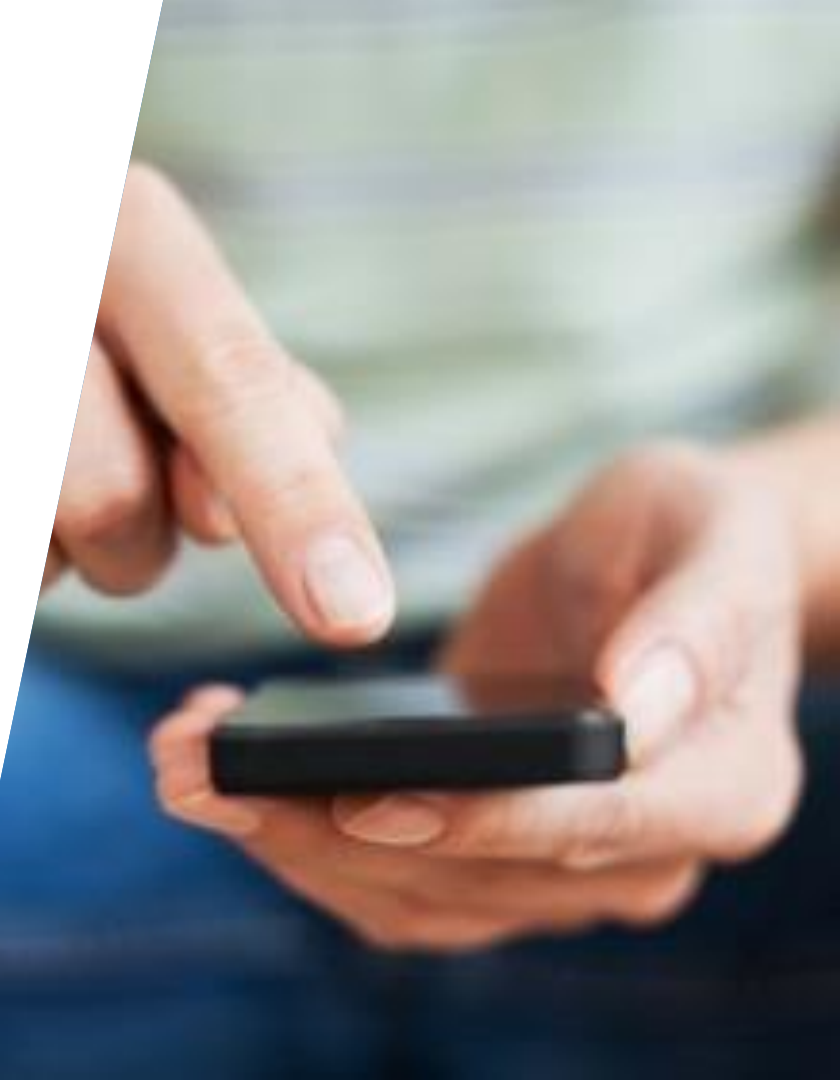

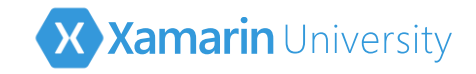

Table View cells can include an optional accessory indicator on the right side of the cell that indicates some type of interactivity

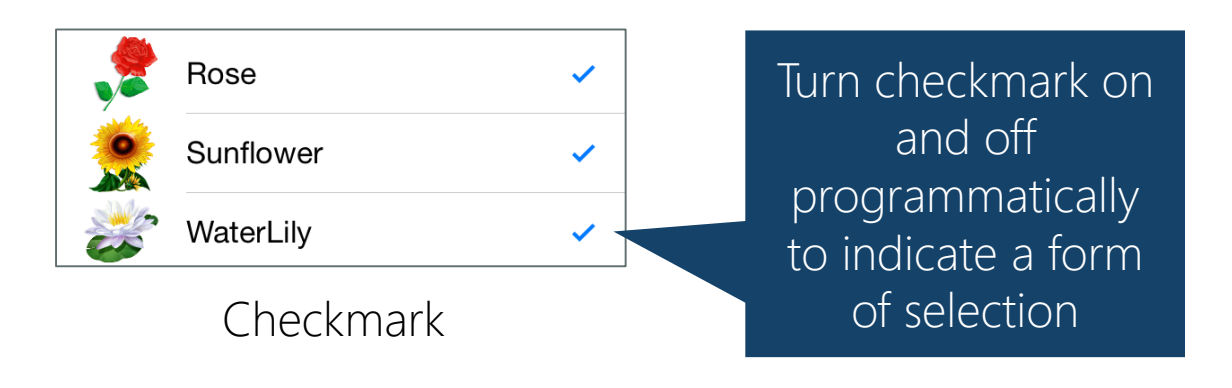

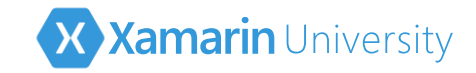

Table View cells can also include an optional accessory indicator that indicates some type of built-in interactivity – selection, navigation, etc.

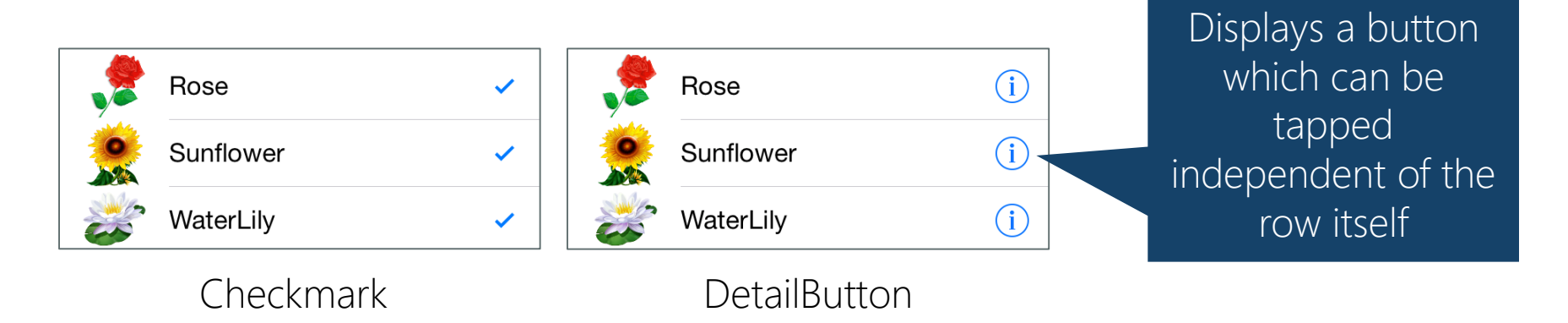

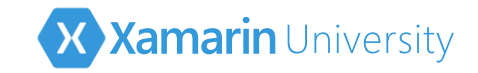

Table View cells can also include an optional accessory indicator that indicates some type of built-in interactivity – selection, navigation, etc.

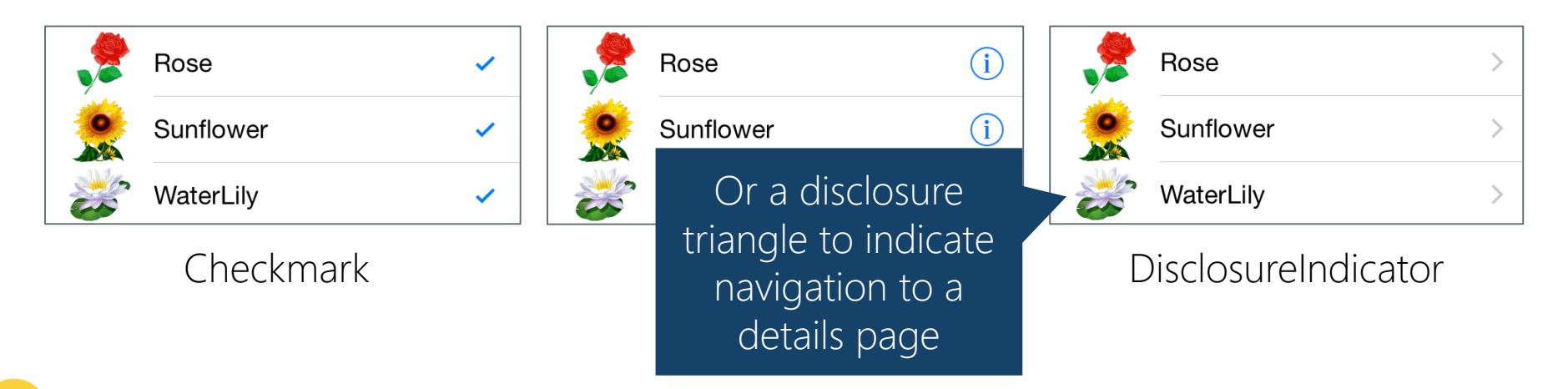

One other accessory style – **DetailDisclosureButton**, combines the disclosure indicator and the detail button together – allowing for two different interactions on the row

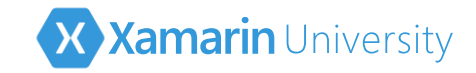

Accessory property controls the accessory indicator display; it defaults to None and should be set in the GetCell implementation

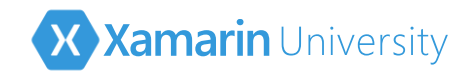

## Managing interactions

- UITableViewDelegate protocol provides notifications for interactions with the Table View
  - Row activation
  - Editing actions
  - Swipe actions
  - Moving Rows
  - •

| <b>UITa</b>         | bleViewDelegate            | ~ |  |
|---------------------|----------------------------|---|--|
| → UIS               | crollViewDelegate          | 7 |  |
| □ Methods           |                            |   |  |
| Ø                   | AccessoryButtonTapped      |   |  |
| Ø                   | CanPerformAction           |   |  |
| Ø                   | CellDisplayingEnded        |   |  |
| CustomizeMoveTarget |                            |   |  |
| Ø                   | DidEndEditing              |   |  |
| Ø                   | EditActionsForRow          |   |  |
| φ                   | EditingStyleForRow         |   |  |
| Ø                   | RowDeselected              |   |  |
| Ø                   | RowHighlighted             |   |  |
| Φ                   | RowSelected                |   |  |
| φ                   | RowUnhighlighted           |   |  |
| Ø                   | ShouldHighlightRow         |   |  |
| Ø                   | ShouldIndentWhileEditing   |   |  |
| Ø                   | ShouldShowMenu             |   |  |
| Ø                   | TitleForDeleteConfirmation |   |  |
| Ø                   | WillBeginEditing           |   |  |
| Ø                   | WillDeselectRow            |   |  |
| Ø                   | WillDisplay                |   |  |
| Ø                   | WillDisplayFooterView      |   |  |
| Ø                   | WillDisplayHeaderView      |   |  |
| Ø                   | WillSelectRow              |   |  |

 $\bigcirc$ 

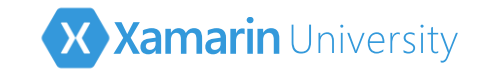

## Working with Row Selection

RowSelected override is called when a row is tapped – this normally is used to activate some action (e.g. selection, navigation, feature, etc.)

As with the data source methods, the same overrides are performed no matter where the delegate implementation is located

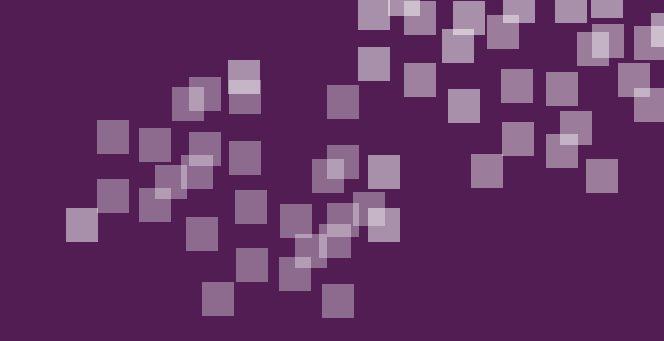

## Individual Exercise

Using the accessory styles and row selection

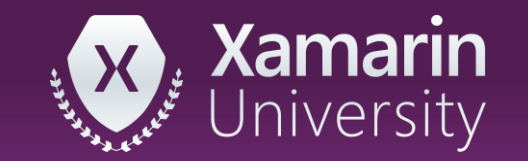

# Summary

- 1. Add an accessory view
- 2. Respond to the accessory tap

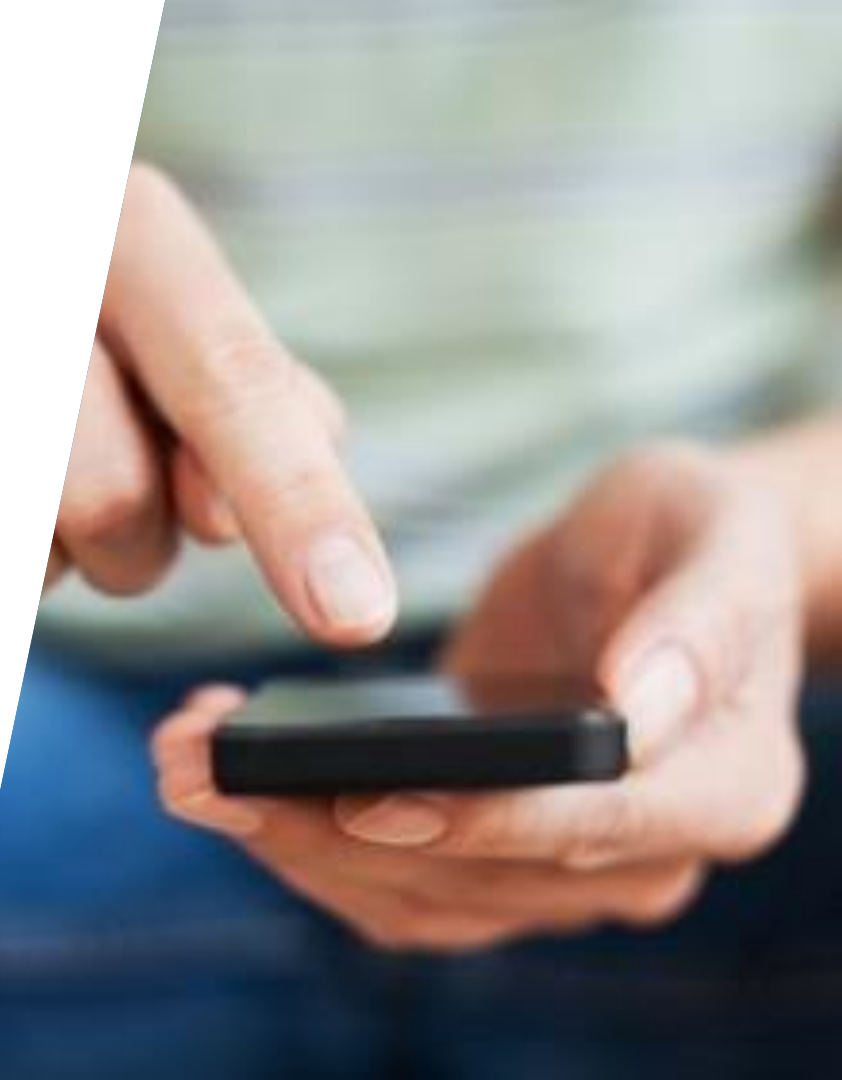

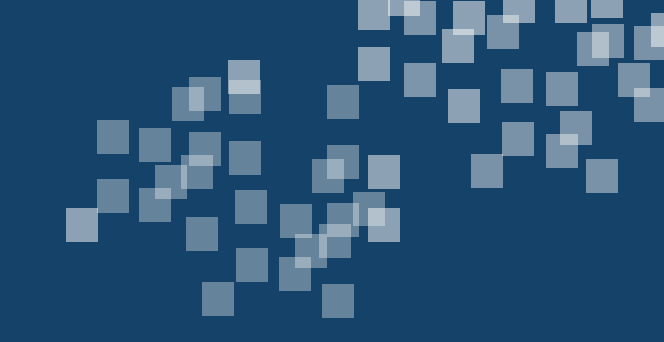

### Implement Cell Reuse

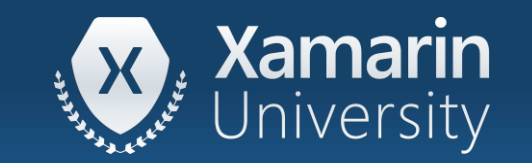

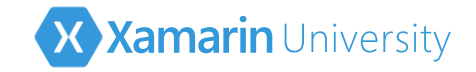

#### Tasks

- 1. Enable cell reuse in the designer
- 2. Enable cell reuse programmatically

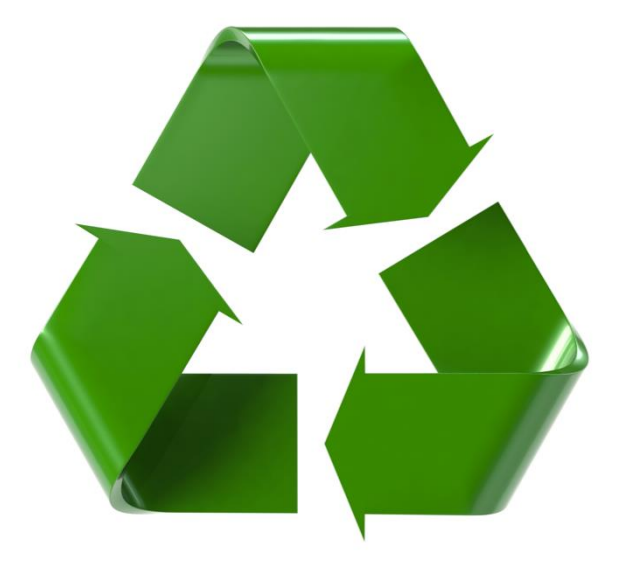

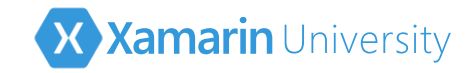

## What is Cell reuse?

- UITableViewCells require more memory than just the data being displayed
- Often cannot display all the available data at one time
- iOS tries to optimize memory by only creating enough cells to display what is visible and then *reuse* the cells as you scroll through the data

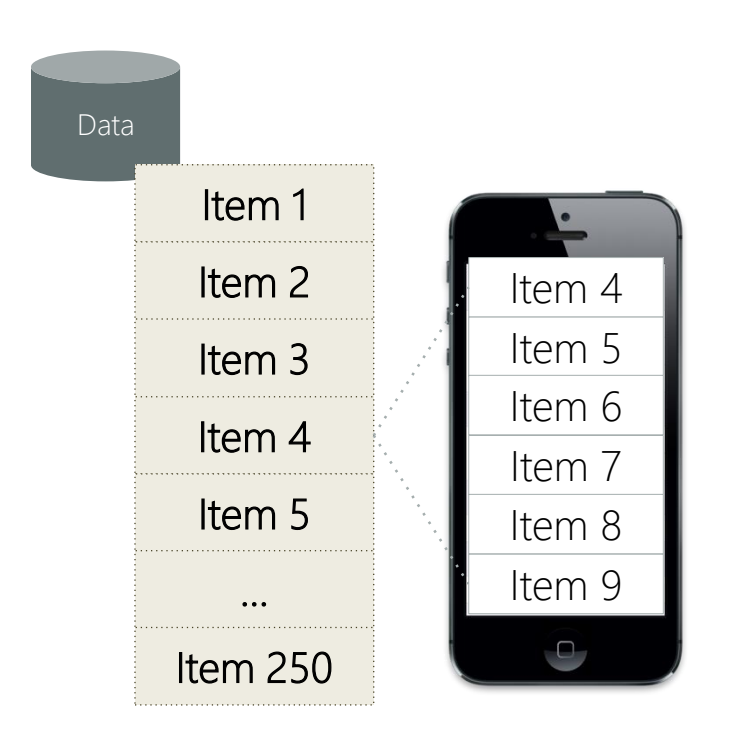

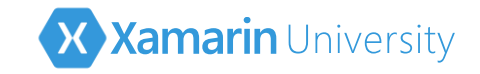

# Participating in cell reuse

- Key to cell reuse is a reuse identifier this is a custom string that uniquely identifies the style of the cell, which is assigned once when the cell is created
- Two ways to assign the reuse identifier

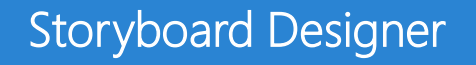

#### Cell constructor

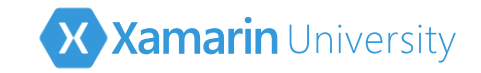

### Reuse identifier in the Designer

✤ Can design cells in the Storyboard designer – called *prototype cells* 

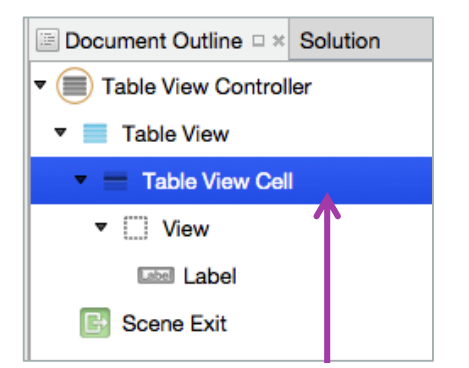

Select the Table View Cell in the document outline

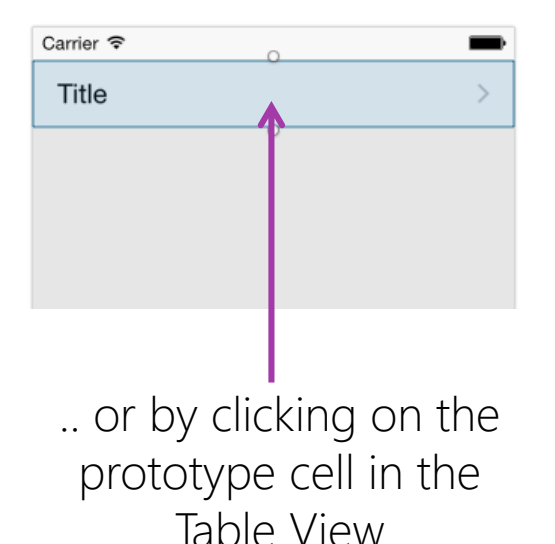

| Properties         |                 |          | □ × |  |
|--------------------|-----------------|----------|-----|--|
| Nidget             | 💷 Layout        | C Events |     |  |
| Identity           |                 |          |     |  |
| Name               |                 |          |     |  |
| Class              | UITableViewCell |          | ~   |  |
| Localization ID 19 |                 |          |     |  |
| Table View Cell    |                 |          |     |  |
| Style              | Basic           |          | ٥   |  |
| Image              |                 |          | ~   |  |
| Identifier         | plants          |          |     |  |

... then set the reuse identifier for this prototype cell

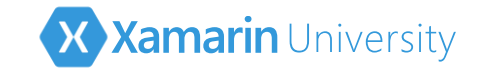

□ ×

### Reuse identifier in the Designer

Design cells in the Storyboard designer – called *prototype cells* 

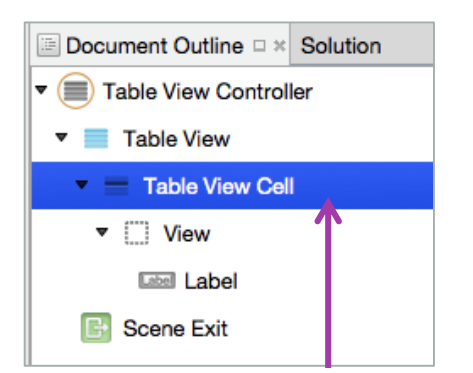

Select the Table View Cell in the document outline

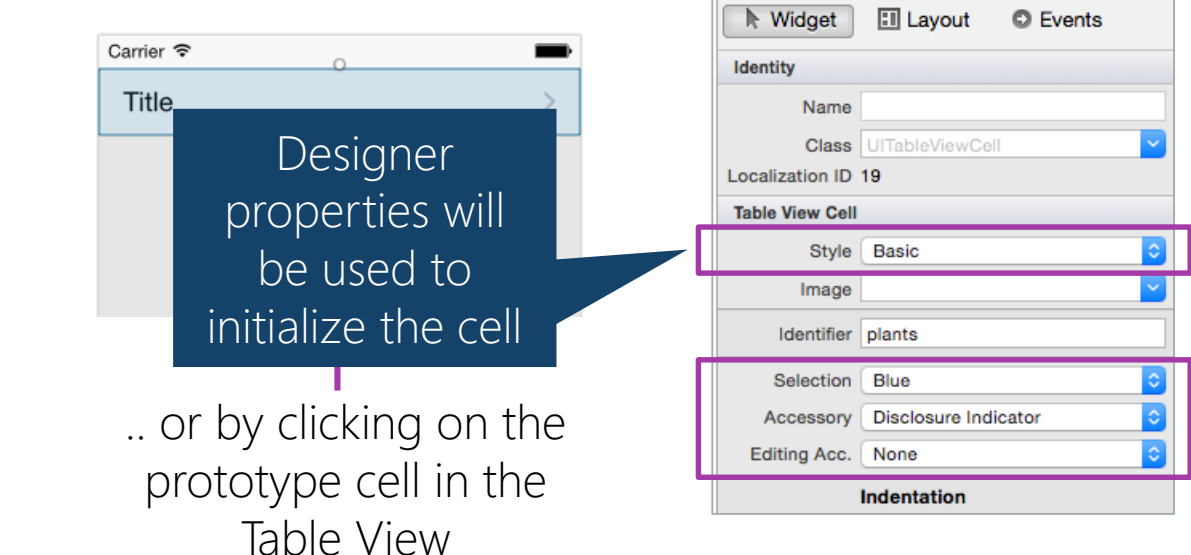

Properties

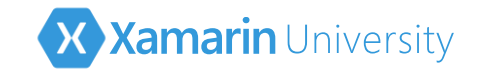

#### Reuse identifier in code

If you don't want to use the designer, you can also pass a reuse identifier when you create a new cell; this assigns the cell to a unique "pool"

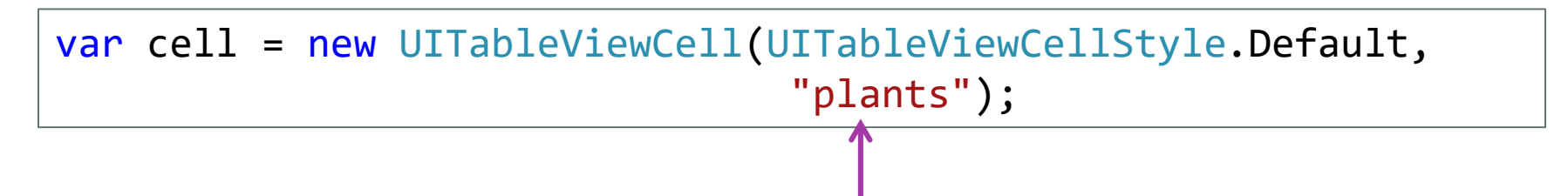

Pass the reuse identifier as a constructor parameter to the table view cell – the value does not matter, as long as each **unique cell style has a unique id** 

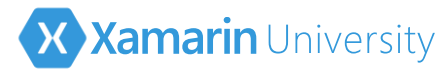

## Getting a designer-registered cell

Use the DequeueReusableCell method to retrieve an existing Table View cell instead of always creating one

```
public override UITableViewCell GetCell(UITableView tableView, ...)
{
    var cell = tableView.DequeueReusableCell("plants");
    ...
    return cell;
}
```

Pass the reuse identifier so iOS knows the *style* of the cell it is looking for; iOS will look in the pool and return a cell, or create one for you if you used the designer

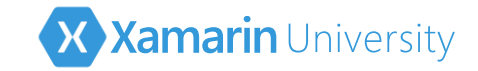

## Getting a code-registered cell

If you do not use the designer, then you need to test the return value from DequeueReusableCell – it returns null if no cell is in the pool, in which case you must create a new cell for that identifier

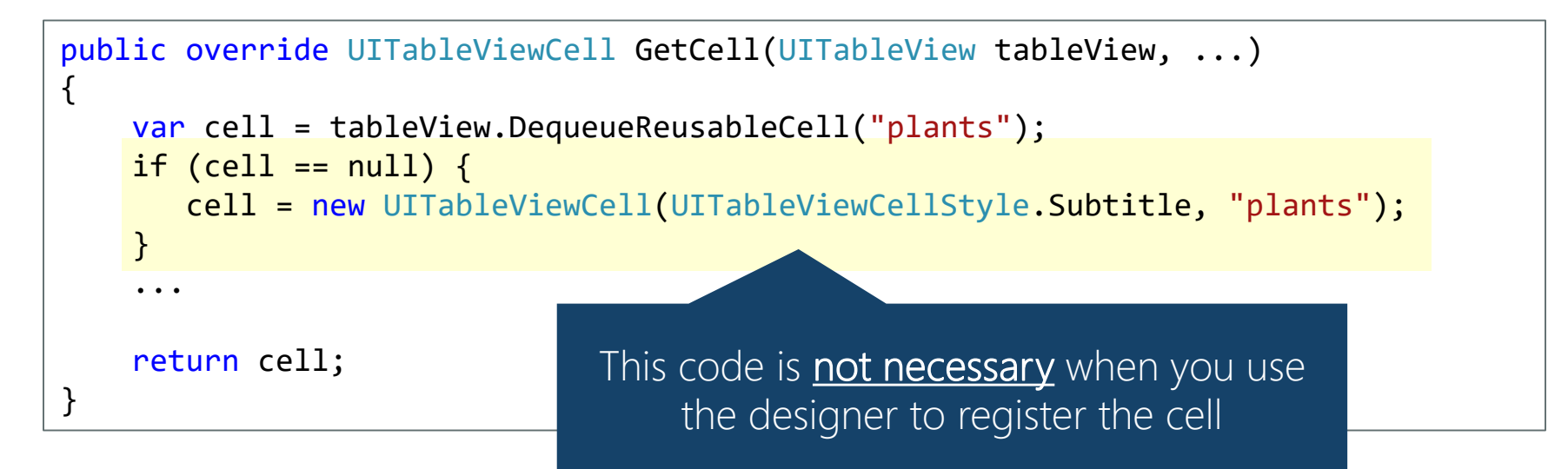

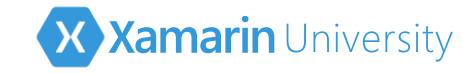

## Setting values on the cell

Fill in the details for the provided cell – must always set or clear values to ensure stale values from previous rows are not displayed

```
public override UITableViewCell GetCell(UITableView tableView, ...)
{
    var cell = tableView.DequeueReusableCell("plants");
    ...
    cell.TextLabel.Text = data.Name;
    ...
    return cell;
}
```

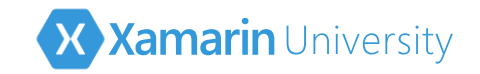

#### Cell reuse in action

- Cells are created initially for the first screen of data based on the reuse identifier passed to DequeueReusableCell
- Once a full "screen" of data is present (plus one or two edge cells), cells are reused as you scroll
- Keeps the number of in-memory objects to a minimum, and reduces allocs and deallocs

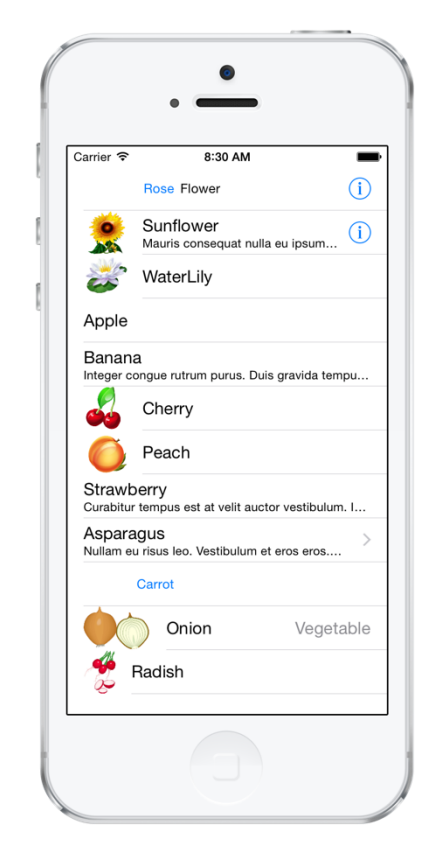

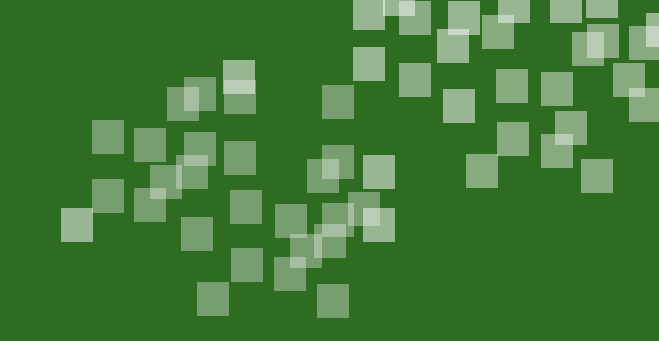

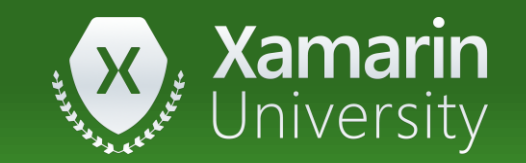

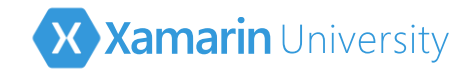

- ① The GetCell method is used to \_\_\_\_
  - a) create sections in the table
  - b) return a **nint** count of the total number of rows the table should display
  - c) return a **UITableViewCell** populated with data for the corresponding row index passed to the method

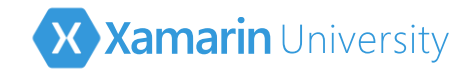

#### ① The GetCell method is used to \_\_\_\_

- a) create sections in the table
- b) return a **nint** count of the total number of rows the table should display
- c) <u>return a UITableViewCell populated with data for the corresponding</u> row index passed to the method

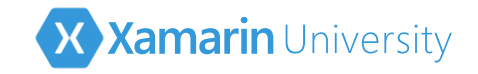

- ② Displaying hundreds, or even thousands of rows of data in a Table View requires the code to \_\_\_\_\_\_ (select all that apply)
  - a) Register a reuse identifier for each unique cell type
  - b) use a custom **Dictionary<>**
  - c) always use **DequeueReusableCell**
  - d) set all the **UITableViewCell** sub-view properties in **GetCell** and repopulate them in case of cell reuse

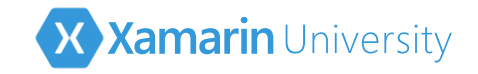

- ② Displaying hundreds, or even thousands of rows of data in a Table View requires the code to \_\_\_\_\_\_ (select all that apply)
  - a) <u>Register a reuse identifier for each unique cell type</u>
  - b) use a custom **Dictionary**<>
  - c) <u>always use DequeueReusableCell</u>
  - d) <u>set all the UITableViewCell sub-view properties in GetCell</u> and <u>repopulate them in case of cell reuse</u>
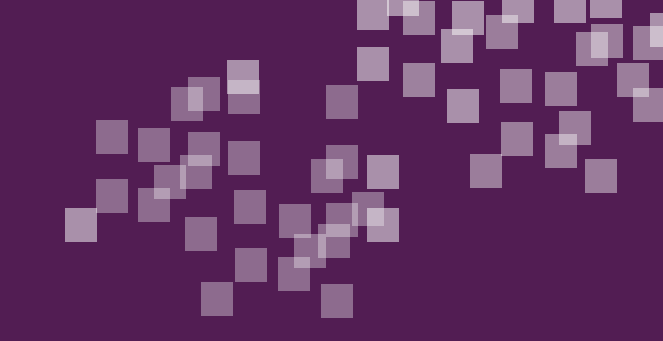

## Group Exercise

Implement cell reuse

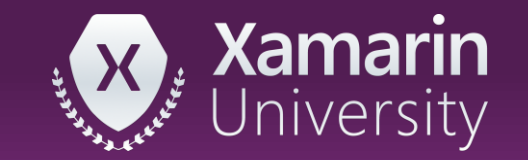

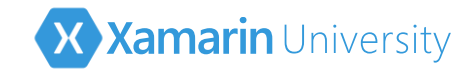

## Summary

- 1. Enable cell reuse in the designer
- 2. Enable cell reuse programmatically

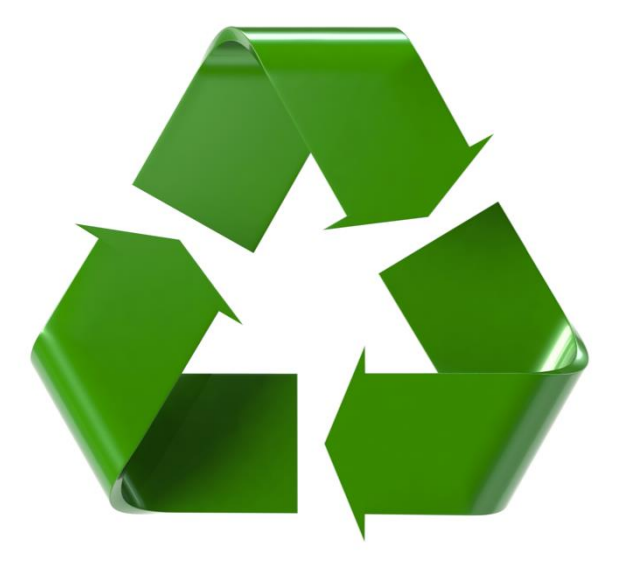

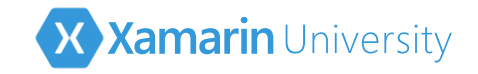

## Next Steps

- This class has shown you how to add a Table View into your application and efficiently populate it with data
- IOS115 you'll learn how customize your TableViews
- IOS215 examines adding editing interactions to your TableViews

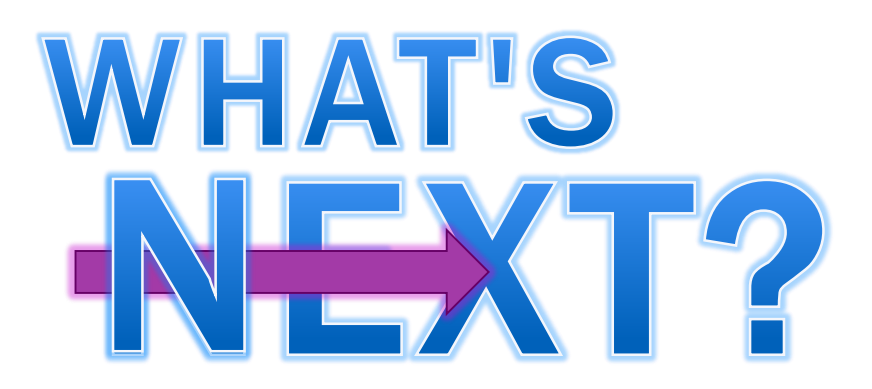

## Thank You!

Please complete the class survey in your profile: <u>university.xamarin.com/profile</u>

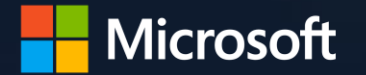